## Poze 3D

| Realizat de :      | Porav Istvan           |
|--------------------|------------------------|
| Anul I Informatica |                        |
| E-mail :           | Istvan.porav@gmail.com |

Această aplicație crează poze 3D vizibile cu ochelari 3D Red/Cyan

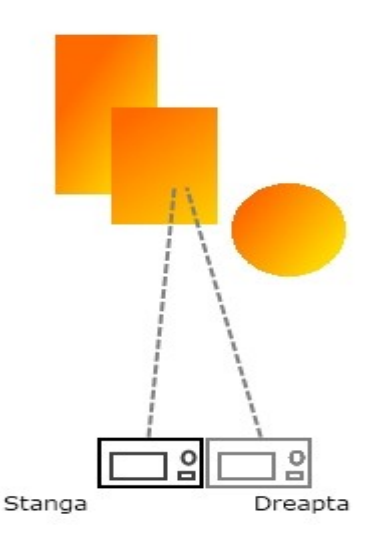

Pornim aplicatia :

Pentru a genera o imagine 3D, avem nevoie de două poze.

Pentru prima poză (Stânga) fotografiem persoana, obiectul , panorama sau orice anume vrem să fotografiem.

Pentru a doua poză deplasăm aparatul foto in dreapta.

Dacă obiectul pe care îl fotografiem e aproape, distanța de deplasare a aparatului foto poate fi mică, dacă fotografiam o panoramă distanța poate fi mărită.

Distanța de deplasare este proporțională cu ceea ce focusăm în imagine.

(exemplu de fotografiere imaginea din stanga )

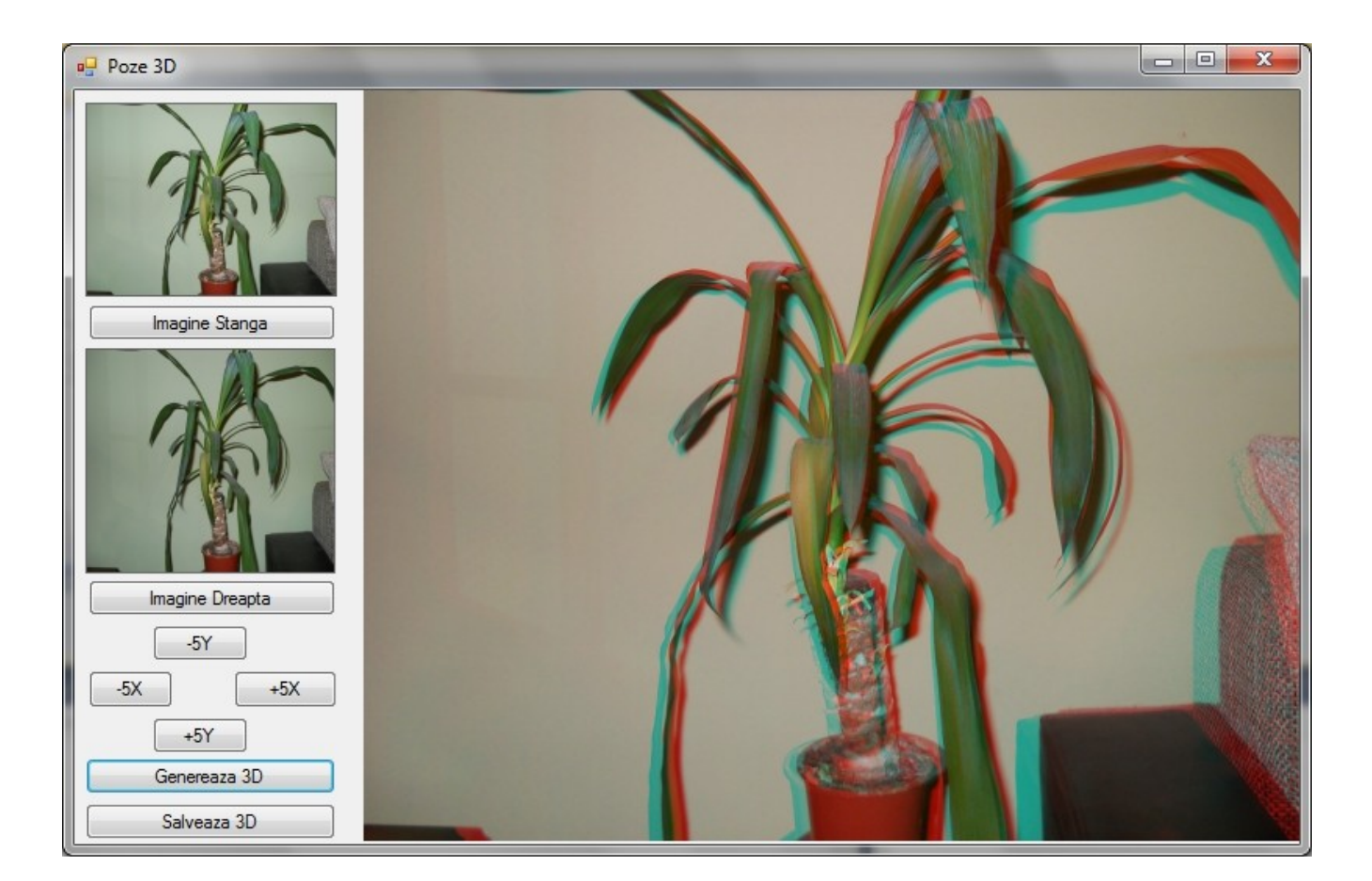

Folosind butoanele din stânga : **<Imagine Stanga>** / **<Imagine Dreapta>** se incarcă cele două poze

**Important :** <**Imagine Stânga**> trebuie să fie prima poza / <**Imagine Dreapta**> a doua poza , făcută cu aparatul foto deplasat înspre dreapta. (inversând cele doua poze nu va fi vizibil efectul 3d )

Butonul **<Genereaza 3D**> va genera in dreapta imaginea 3D. Cu butonul **<Salveaza 3D**> se poate salva imaginea 3D.

## Codul Sursa :

Butoanele : <Imagine Stanga> si <Imagine Dreapta> , folosind "openFileDialog" deschide doua imagini

```
private: System::Void button1_Click(System::Object^ sender, System::EventArgs^ e) {
      if(openFileDialog1->ShowDialog() == System::Windows::Forms::DialogResult::OK)
      {
             pbStanga->Image = System::Drawing::Image::FromFile( openFileDialog1->FileName);
             pbRC->Image = System::Drawing::Image::FromFile( openFileDialog1->FileName);
      }
}
private: System::Void button2_Click(System::Object^ sender, System::EventArgs^ e) {
      if(openFileDialog1->ShowDialog() == System::Windows::Forms::DialogResult::OK)
      {
             pbDreapta->Image = System::Drawing::Image::FromFile( openFileDialog1->FileName);
             pbRC->Image = System::Drawing::Image::FromFile( openFileDialog1->FileName);
      }
}
Butoanele :
       <Genereaza 3D> generaza poza din dreapta (3D)
       <Salveaza 3D> folosind 'saveFileDialog' va salva fisierul 3D generat.
private: System::Void button7_Click(System::Object^ sender, System::EventArgs^ e) {
      GenereazaRC();
      }
private: System::Void button8 Click(System::Object^ sender, System::EventArgs^ e) {
      Bitmap^ img = dynamic_cast<Bitmap^>(pbRC->Image);
      if (img != nullptr){
             if(saveFileDialog1->ShowDialog() == System::Windows::Forms::DialogResult::OK)
             {
                    img->Save( saveFileDialog1->FileName );
             }
      } else
      MessageBox::Show( this, "Imaginea 3D nu a fost generata", "Info", MessageBoxButtons::OK,
MessageBoxIcon::Information );
      }
```

## Procedura de generare a imaginii 3D :

- din imaginea <stanga> vom folosi culoarea Rosu
- din imaginea <dreapta> verde/albastru
  - => ochelari Red/Cyan : stanga : RED , dreapta verde/albastru: Cyan

```
void GenereazaRC(){
       Bitmap^ img1 = dynamic_cast<Bitmap^>(pbStanga->Image);
       Bitmap^ img2 = dynamic_cast<Bitmap^>(pbDreapta->Image);
       Bitmap^ img3 = dynamic_cast<Bitmap^>(pbRC->Image);
       Color dColor;
       Color pixell,pixelr;
       Byte r,g,b;
       if ((img1 == nullptr) || (img2 == nullptr) ){
             MessageBox::Show( this, "Incarca Imaginile Stanga/Dreapta intai", "Info",
MessageBoxButtons::OK, MessageBoxIcon::Information );
       } else {
              for (int i=0;i<img1->Height;i++){
             for (int j=0;j<img1->Width;j++){
                    pixell = img1->GetPixel(j,i);
                    pixelr = img2->GetPixel(j,i);
                    r = pixell.R;
                     g = pixelr.G;
                     b = pixelr.B;
                     dColor = Color::FromArgb(r,g,b);
                     img3->SetPixel(j,i,dColor);
              }
              }
             pbRC->Image = img3;
       }
}
```

Urmatoarele versiuni :

- poze 3D pentru ochelari 3D GREEN/MAGENTA
  - solutia: din poza stanga se foloseste GREEN, din dreapta RED/BLUE = MAGENTA